## <プログラムの予約の仕方>

1.にこりんくのホームページを開く

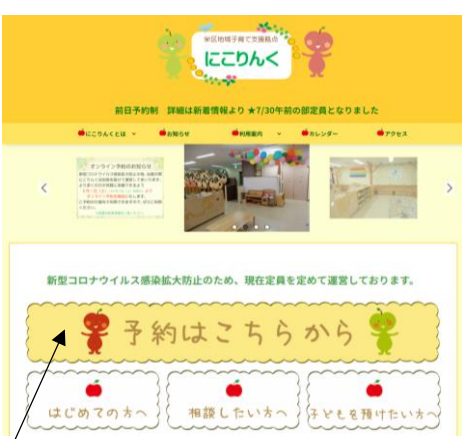

- 2.ここをクリック
- 3.カレンダーが表示される
- 4.予約したい日をクリック

| < 08 | 2023/09                        |         |         |         |               |    |
|------|--------------------------------|---------|---------|---------|---------------|----|
| 月    | 火                              | 水       | *       | 金       | ±             | B  |
| 28   | 29                             | 30      | 31      | 1       | 2             | 3  |
| 4    | 5                              | 6       | 7<br>△  | 8<br>△  | <b>9</b><br>O | 10 |
| 11   | <ul><li>12</li><li>○</li></ul> | 13<br>△ | 14<br>O | 15<br>O | 16<br>△       | 17 |
| 18   | 19                             | 20      | 21      | 22      | 23            | 24 |
| 25   | 26                             | 27      | 28      | 29      | 30            | 1  |

## 5.希望のプログラムをクリック

|   | 2023/09/12 火曜日 |                                               |              |
|---|----------------|-----------------------------------------------|--------------|
| ± | 9              | 10:00 開館 ひろばは予約なしでご利用いただけます。(12:00~13:00ランチタイ | ' <b>Д</b> ) |
| B | 10             | 10:10 助産師相談①                                  |              |
| 月 | 11             | 10:25 プチおやこあそび参加者の枠(発達が気になる子、集団が苦手な子 1才半      | ≐以上)         |
| 火 | 12             | 10:40 助産師相談②                                  |              |
| 水 | 13             | 11:10 助産師相談③                                  |              |
| * | 14             | 16:00 閉館                                      |              |
| 金 | 15             |                                               |              |
|   |                |                                               |              |

※ ひろばの予約は必要ありません。

※ 緑色の時 ⇒ 空きあります。予約可

赤色の時 ⇒ 予約がいっぱいです。キャンセル等で空きが出ることもあります。 ご希望の方はこまめにチェックをお願いします。

## 6.個人情報の入力画面に必要事項を入力

| 個人情報を入 | カして | ください |
|--------|-----|------|
|--------|-----|------|

| 予約日時<br>2023/09/21 本銀日 10:05 512-00 のパレスクラブ~発達ゆってりさんや結婚のあるエと伝達者の魅れるげ)                                                                                                    |
|----------------------------------------------------------------------------------------------------|
| CE294<登録者     CE294<登録者     CE294<登録者     CE294<登録者     CE294<登録者     CE294<新規利用者     CE294<新規利用者     CE294<新規利用者     CE294 <s登録者 ce294="" ce294<="" ce294<s登録者="" th=""></s登録者>                                                                                                    |
| ◆***する保護者のお名前①※カタカナで入力してください・                                                                                                    |
| ◆来献する保護者のお名前ご ◆来献する保護者のお名前ご 2名以上いらっしゃる場合は入力                                                                                                    |
| ☆来献するお子さまのお名前と月齢©※お名前はカタカナで入力してください・                                                                                                    |
| ☆****するお子さまのお名前と月始30 ☆ 来館する2人目のお子様の<br>名前と月齢を入力                                                                                                    |
| ☆#載するお子さまのお名前と月齢③ ▲ ※載するお子さまのお名前と月齢③ ▲ ※載するお子さまのお名前と月齢③ A 定 来館する3人目のお子様の 名前と月齢を入力                                                                                                    |
| <ul> <li>◆メールアドレス・</li> <li>●やむを得ずキャンセルの場合はにこりんく (045-898-1615) へ直接お電話をお願いします。</li> <li>☆ 予約確認メールが届くアドレスを入力</li> <li>※閉節中、休館日は留守番電話にて対応致します。</li> <li>●予約完了後、確認メールが届きます。届かない場合はにこりんくまでお電話をお願いします。 (045-898-1615)</li> <li>●ドメイン指定受信を設定されている方は「yoyaku@nicolink-sakae.com」を受信できるよう指定してください。</li> </ul> |
| デ約する スケジュールに戻る ☆ 予約するをクリック                                                                                                    |

7.予約確認メールが届く

利用予約詳細をご確認下さい。 予約日時 2023/09/12 火曜日 10:40 助産師相談② 予約者名 ニコリン ハナコ 様 来館予定者(敬称略) ニコリン タロウ 5か月

ご利用予約ありがとうございました。 キャンセルする場合は、必ずにこりんくまでお電話をお願いします。 横浜市栄区地域子育て支援拠点「にこりんく」 〒247-0005 横浜市栄区桂町711 さかえ次世代交流ステーション1F 連絡先 045-898-1615